# Guía de uso PASCAL y FRANCIS http://www.initial.com/initial.com/in

# Base de datos de Teología

Base de datos referencial, de acceso libre, que contiene citas y resúmenes de artículos de revistas; conferencias; libros y otras publicaciones desde el año 1972 a la fecha. Base de datos preferentemente en inglés; francés y alemán. Cubre las áreas de Ciencias Sociales y Humanidades; especialmente arqueología; historia del arte; filosofía; psicología; religión y sociología.

### $\mathcal{A}$ Ingrese a web Bibliotecas UC $\rightarrow$ Buscador $\rightarrow$ Bases de datos: "PASCAL-FRANCIS".

#### Realice una búsqueda en "Búsqueda Avanzada "

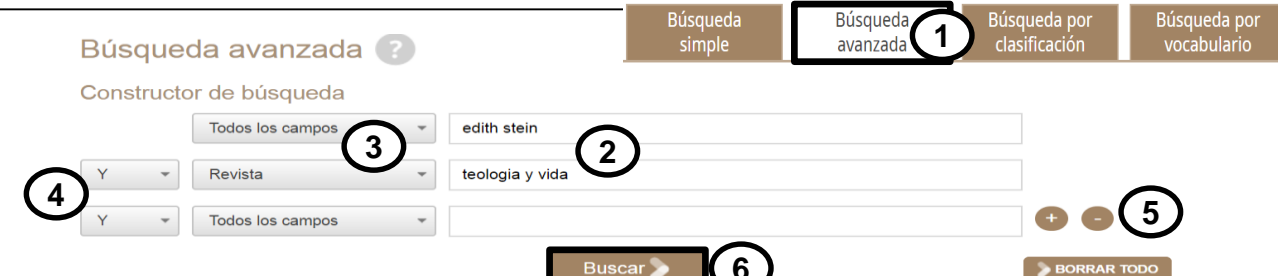

- 1. Seleccione "Búsqueda avanzada".
- 2. Ingrese en español o inglés, el o los términos de búsqueda.
- 3. Seleccione un campo de búsqueda.
- 4. Seleccione el o los conectores booleanos.
- 5. Agregue más hileras de búsqueda si lo requiere.
- 6. Realice la búsqueda.

### Resultados de su búsqueda

1. Los resultados de búsqueda proponen filtros (en la esquina superior izquierda).

2. Marque la casilla *FRANCIS* y/o también, "*with abstract*" para agregar resumen a sus referencias , y luego haga clic en "*REFINAR*".

3. Puede añadir facetas para filtrar los resultados: *año de publicación, tipo de documento, idioma, disciplina, país del autor* etc., conservando el filtro "FRANCIS" y/o "With abstract".

4. Ordene sus resultados según "*Pertinencia*" o por "*Año de publicación*".

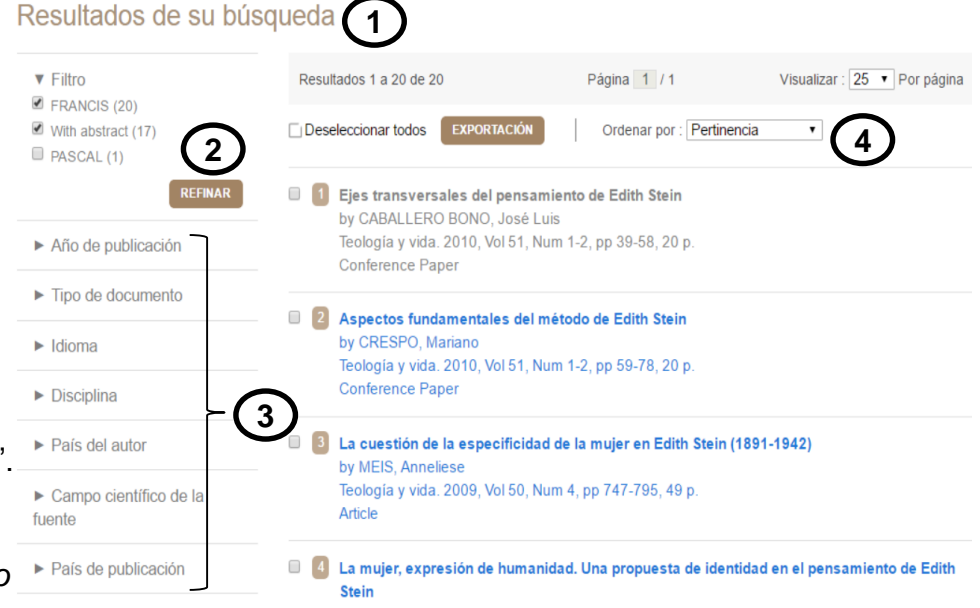

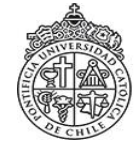

# Guía de uso PASCAL y FRANCIS

## Analice los resultados

1. Seleccione el registro bibliográfico de su interés.

2. En cada registro, podrá obtener información detallada sobre el título, autor, fuente, editor, idioma, resumen, palabras claves etc.

3. Cada registro posee, además, un "Permalink" (link permanente), para utilizarlo en alguna norma de citación.

4. Para volver a los resultados anteriores, pinche en "Volver a la lista de resultados".

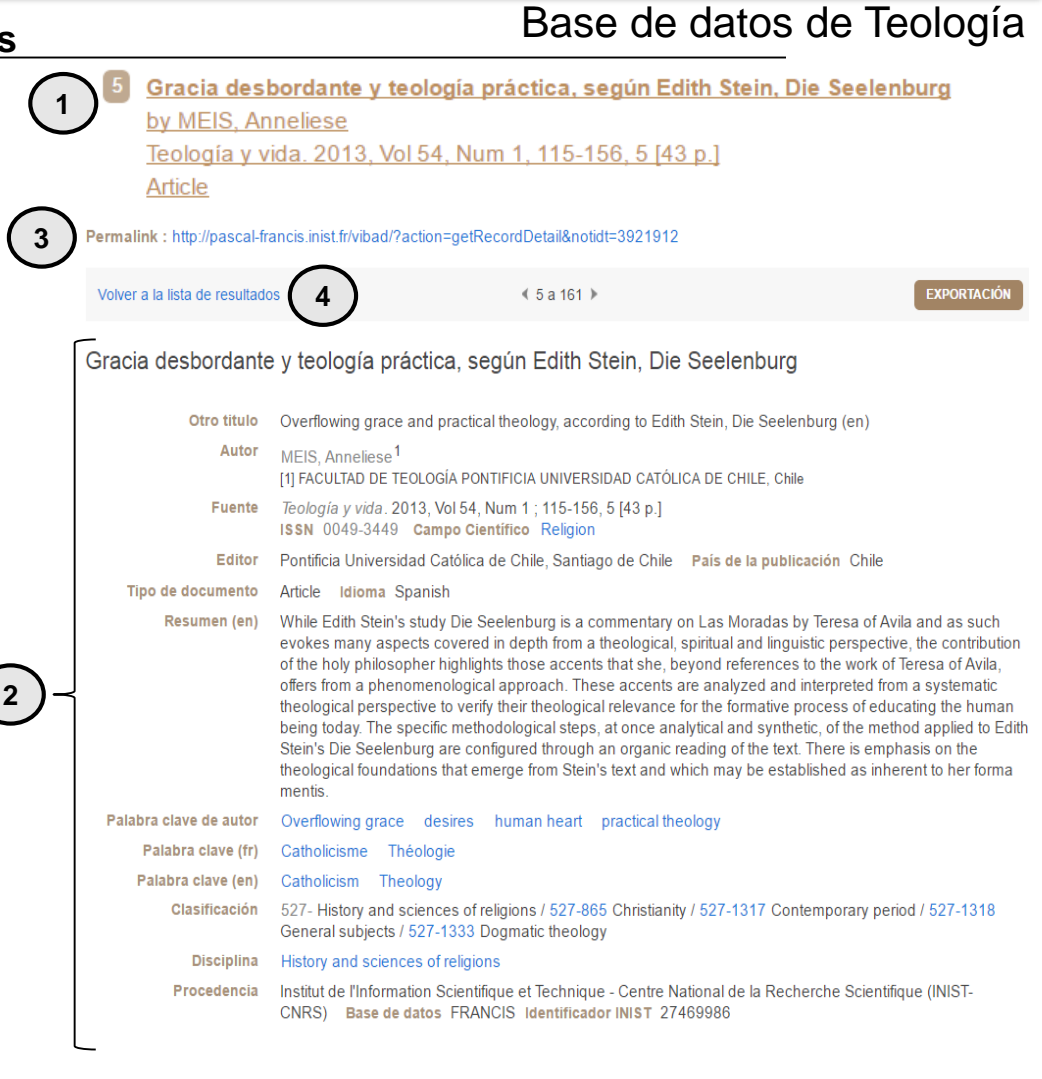

#### **Sugerencias**

1. Exporte sus referencias bibliográficas, pinchando en "EXPORTACIÓN", y seleccionando "Formato RIS", para su descarga. Luego, abra el archivo con Zotero.

#### 2. Consulte la <u>Guía de uso de</u> Zotero

(En: Bibliotecas UC → Servicios en línea → Administre sus referencias bibliográficas)

| Volver a la lista de resultados                                            | ≪ 2 a 652 ≯ | 1 EXPORTACIÓN |
|----------------------------------------------------------------------------|-------------|---------------|
| EXPORTACIÓN                                                                |             | •             |
| Selección :      (Items seleccionados (1)                                  |             |               |
| Formato : Abreviado (Texto)  Abreviado (Texto) Formato RIS XML Dublin Core | FACIÓN      |               |
|                                                                            |             |               |

Si necesita más ayuda, **solicítela a la bibliotecólogo del área:** José Anguita González. ☎2354 1665 ⊠ joanguita@uc.cl "Esta Guía de Uso está bajo una licencia Creative Commons Atribución-No Comercial-Sin Derivadas 2.0 Chile

License."

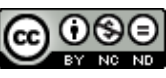

2017/ JAA

ю.

PONTIFICIA UNIVERSIDAD CATÓLICA DE CHILE / BIBLIOTECAS UC